# Veiledning: Teams på personlige enheter

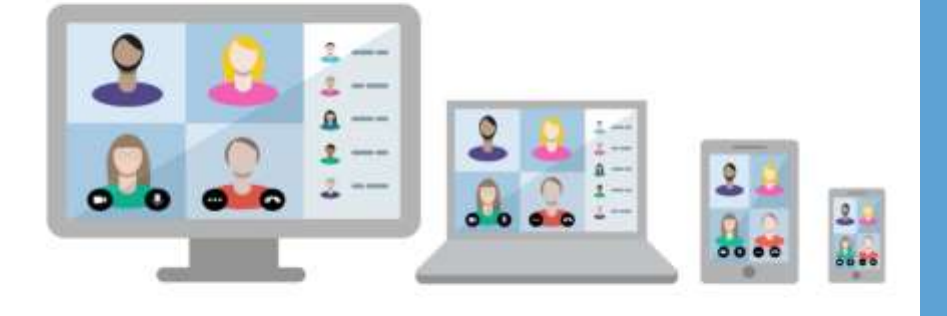

Nå kan du få tilgang til Teams på dine personlige/private enheter uten bruk av VPN.

For å komme i gang må du laste ned en applikasjon for to-faktorautentisering beskrevet i denne veiledningen.

Deretter kan du logge på Teams fra din mobil, nettbrett eller personlige PC.

### Hvorfor må jeg laste ned en app for to-faktorautentisering?

- Helse Sør-Øst stiller strenge sikkerhetskrav til identifikasjon av deg som bruker på enheter som ikke administreres av arbeidsgiver
- Det innebærer at du må bruke tofaktorautentisering på alle private enheter dersom du skal ha tilgang til Teams fra disse
- I Helse Sør-Øst bruker vi applikasjonen Microsoft Authenticator

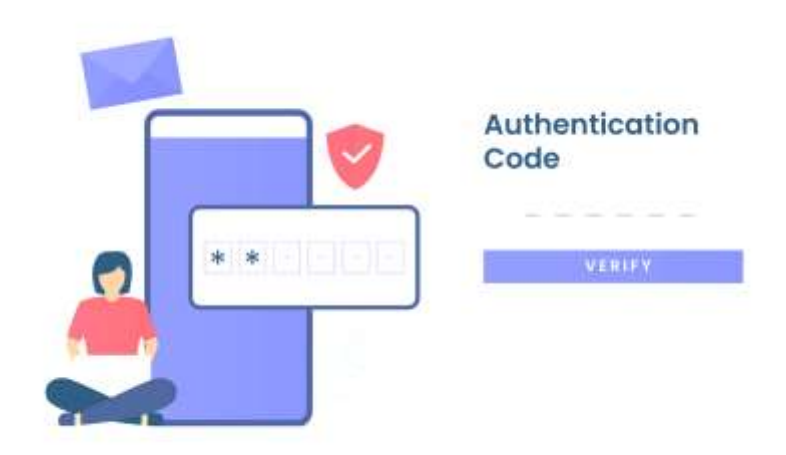

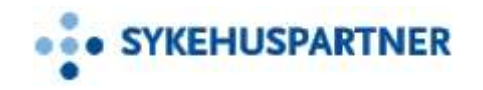

#### Start med å laste ned Authenticator-appen på telefonen

Åpne app-butikken på din telefon, søk etter «Microsoft Authenticator» og last ned appen.

## Android

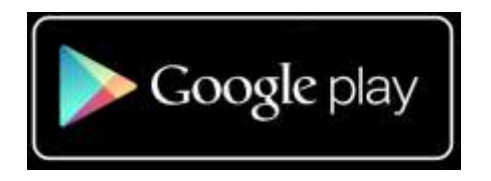

https://play.google.com/store/apps/det ails?id=com.azure.authenticator

## iPhone/iOS

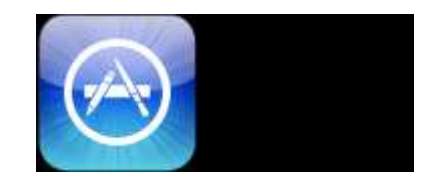

https://apps.apple.com/no/app/microso ft-authenticator/id983156458?l=nb

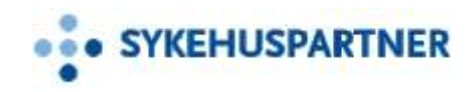

1

Via din jobb-pc gå inn på <u>My Sign-Ins</u> (<u>microsoft.com</u>) og logg deg på med ditt **brukernavn** 

Trykk på **Legg til metode** 

3

2

Velg Authenticator-app og trykk Legg til

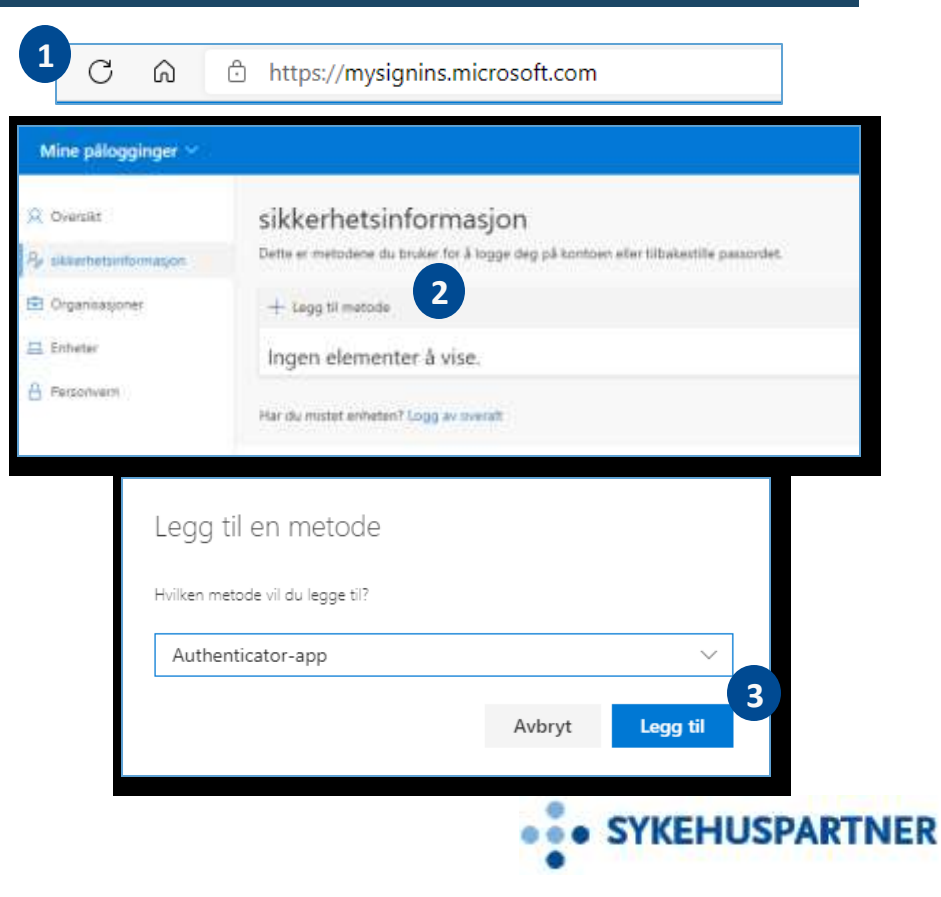

| 1      |
|--------|
| ж.     |
| $\sim$ |

Siden Microsoft Authenticator-appen nå allerede er installert på telefonen, velger du **Neste** 

2 Åpne Microsoft Authenticator-appen på telefonen din og godkjenn tillatelser for varsling for appen

> Trykk på **de tre prikkene** (...) øverst til høyre i appen, velg **legg til konto** og deretter **Jobb- eller skolekonto**

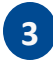

Velg så Skann en QR-kode

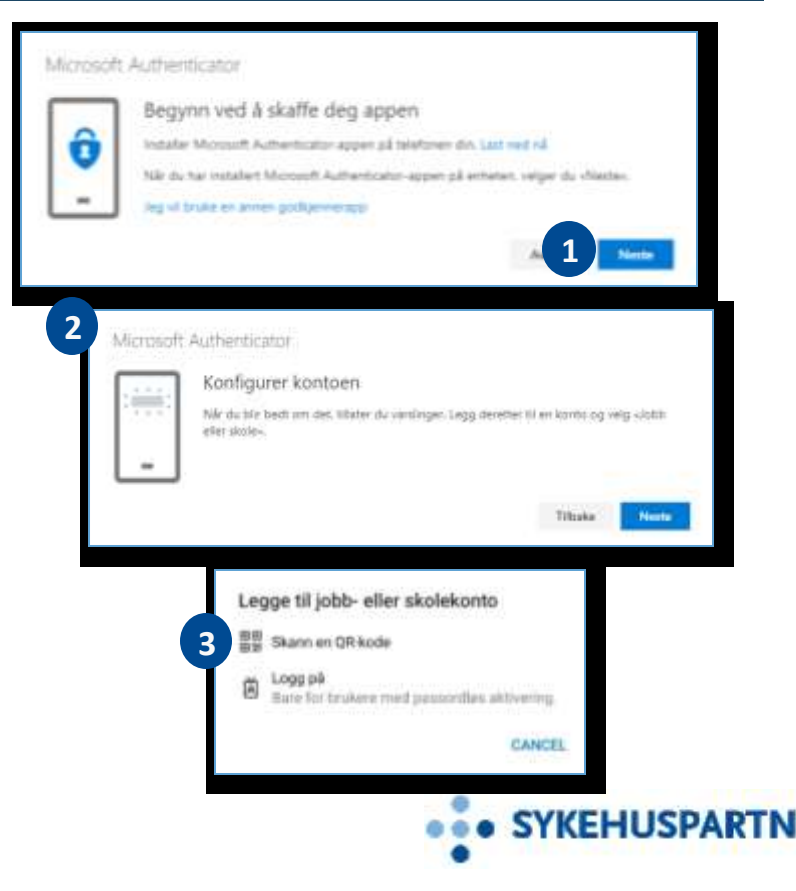

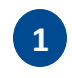

Tilbake på PC-en din, velg **Neste** slik at du får opp en QR-kode

Skann koden med telefonen. Det kan ta litt tid før koden bli skannet. Prøv å bevege litt på kamera.

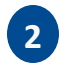

3

Når koden er skannet vil din brukerkonto bli lagt til i appen

Tilbake på PC-en, velg **Neste** for å starte godkjenning prosess. En forespørsel vil bli sendt til appen på telefonen.

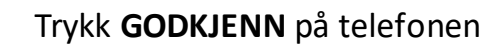

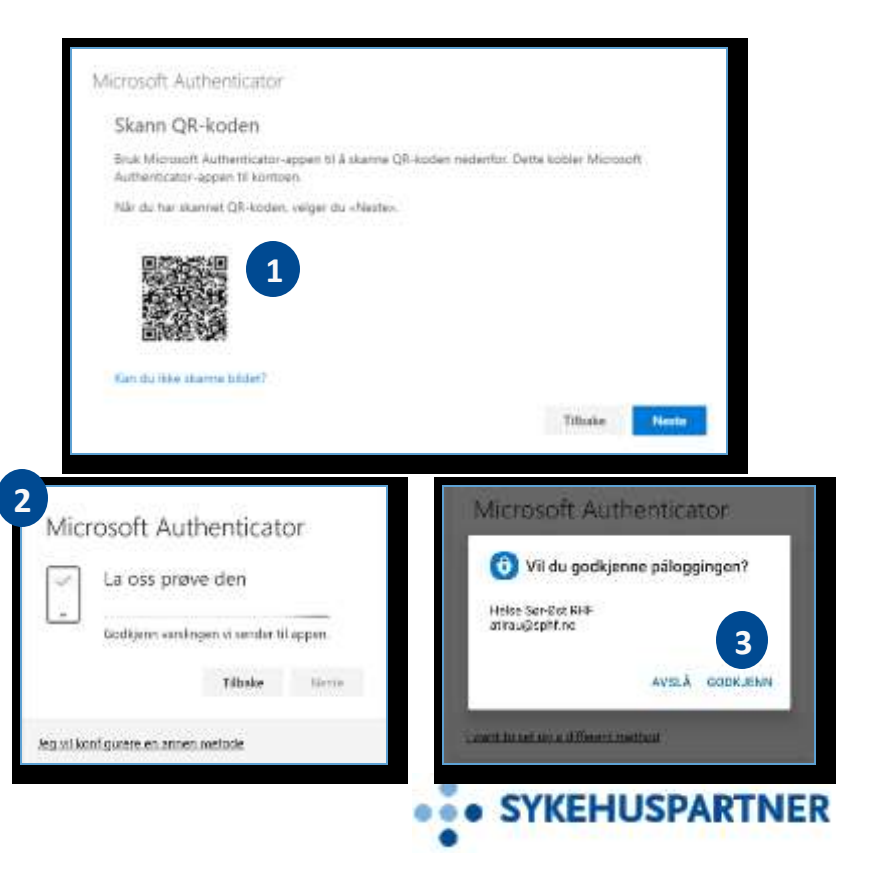

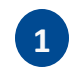

# Tilbake på PC-en, velg **Neste** og videre **Fullfør.**

Microsoft Authenticator er nå ferdig satt opp.

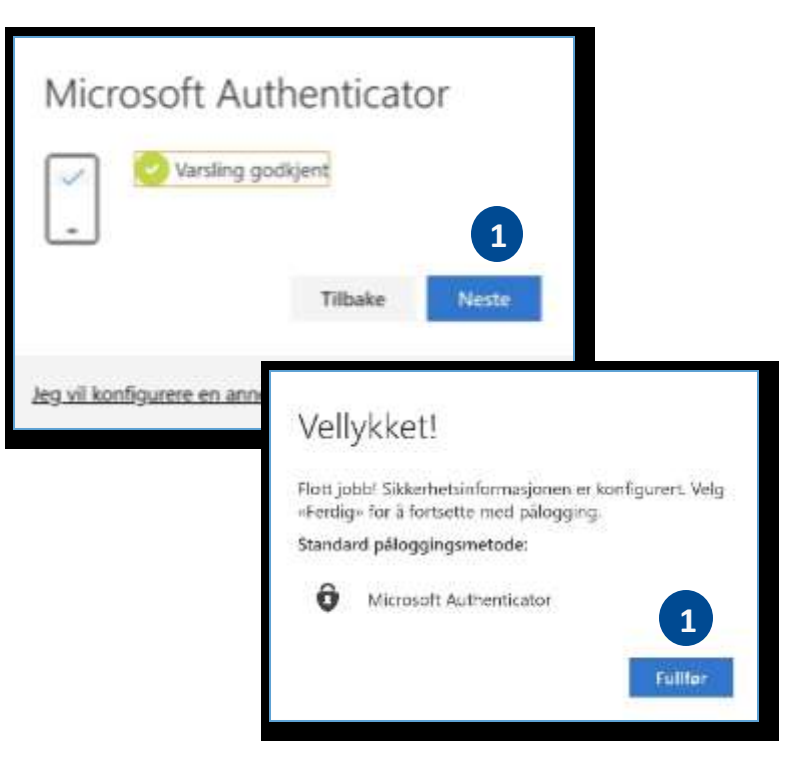

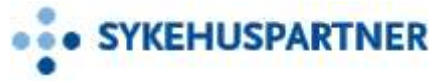

#### Begynn å bruke Teams på personlige enheter

Du kan nå begynne å bruke Teams på personlige enheter dersom du ønsker.

#### Nettbrett og mobil:

Last ned Teams-applikasjonen på nettbrett og mobil for å komme i gang. (Det kan være at du får beskjed om å laste ned «firmaportal». Gjør dette og fortsett nedlastingen/oppsettet av Teams-appen.

#### PC:

Logg inn via nettleseren på Teams.office.com

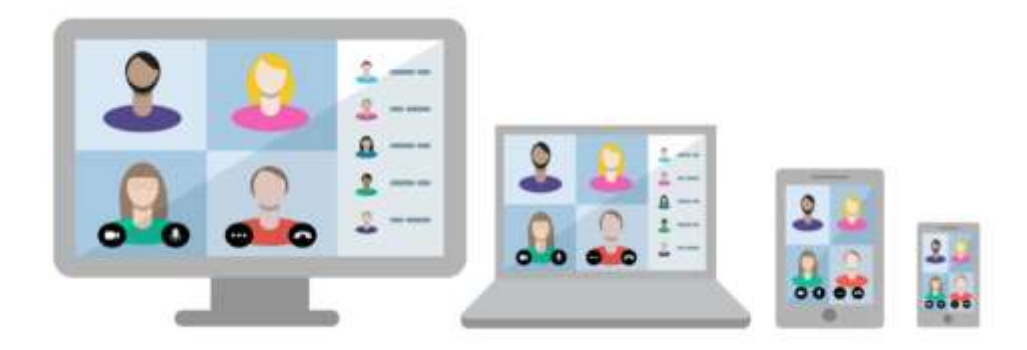

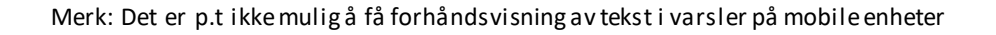

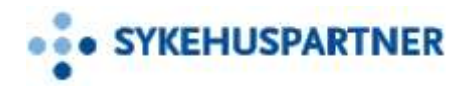

### For Android

Hent "Microsoft Intune Firmaportal" fra store når du får beskjed om det, og logg på med normalt brukernavn og passord som du ville gjort på din vanlige klient

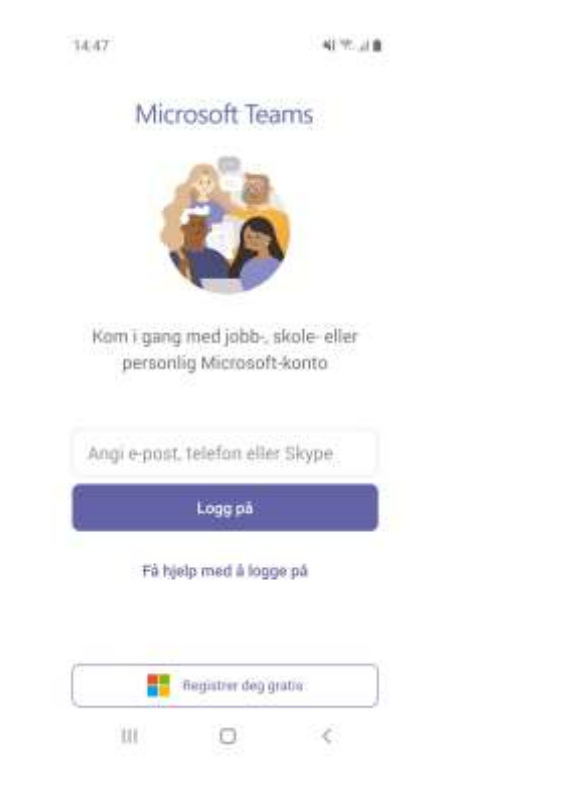

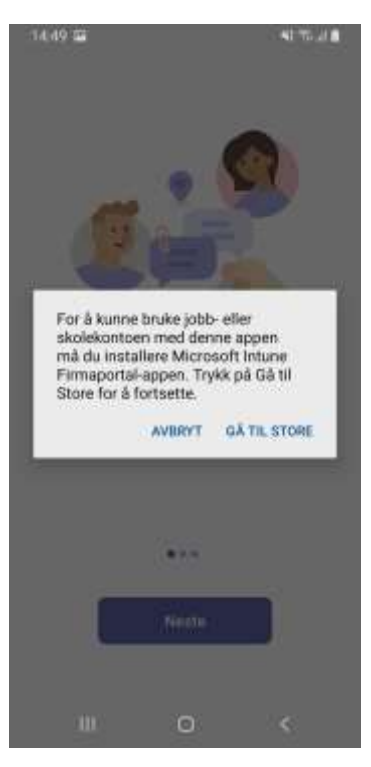

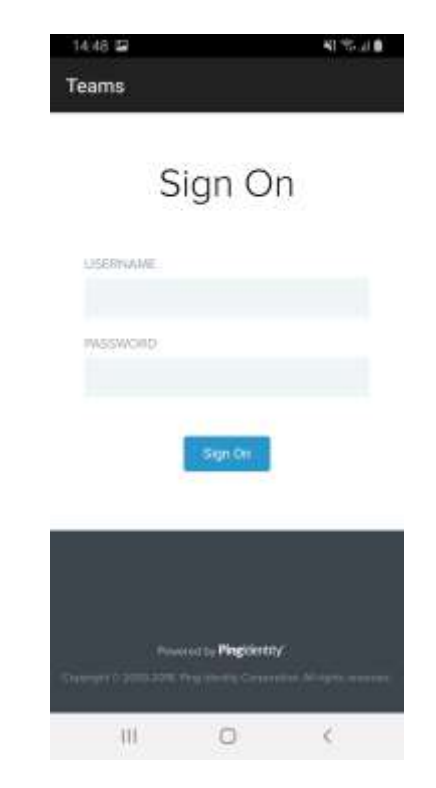

# Video om Microsoft Authenticator

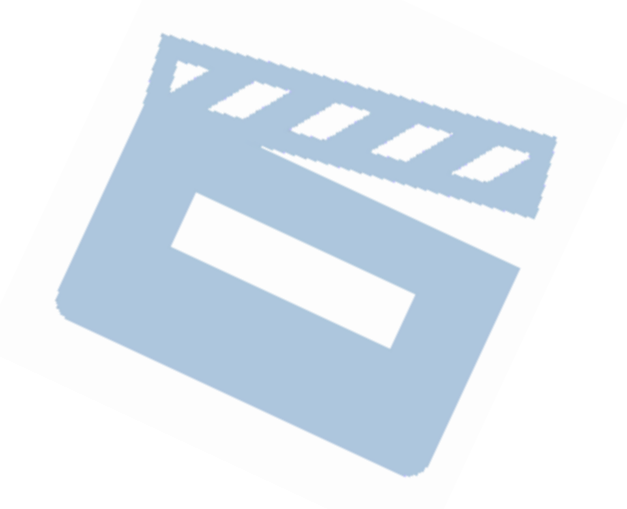

- <u>Se Sett opp MFA for å jobbe i HSØ Teams fra private enheter</u> <u>| Microsoft Stream</u>

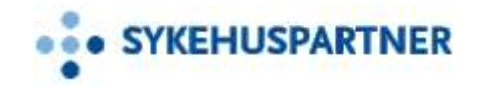